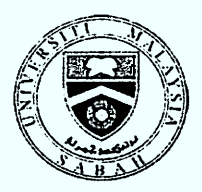

## UNIVERSITI MALAYSIA SABAH PEKELILING PENDAFTAR

Tarikh : /2 Ogos 2010

Bil. 4/2010

Ruj : UMS/PN2.1/P5/2

## **PELAKSANAAN SISTEM E-JOBS**

#### 1.0 TUJUAN

1.1 Pekeliling ini dikeluarkan bagi menjelaskan pelaksanaan sistem E-Jobs di Universiti Malaysia Sabah.

## 2.0 LATAR BELAKANG

- 2.1 Sejajar dengan usaha meningkatkan kecekapan perkhidmatan dan pentadbiran Universiti, maka Jabatan Pendaftar melalui Bahagian Sumber Manusia (BSM) telah melaksanakan sistem E-Jobs.
- 2.2 E-Jobs adalah satu sistem pengiklanan pelbagai gred jawatan (kecuali jawatan Pegawai Utama Universiti) dan permohonan jawatan melalui pengisian dan penghantaran maklumat permohonan secara online.
- 2.3 Sebelum ini, iklan dan permohonan jawatan dilaksanakan secara manual melalui akhbar tempatan dan nasional, manakala permohonan dilaksanakan melalui Borang Permohonan Jawatan (Akademik dan Bukan Akademik).
- 2.4 Melalui sistem ini, kos pengiklanan dan penyediaan Borang Permohonan Jawatan dapat dikurangkan, dan proses tapisan kelayakan dapat disingkatkan.
- 2.5 Sistem ini telah dibangunkan oleh Unit Media dan Teknologi Pendidikan (UMTP) menggunakan aplikasi/teknologi web, manakala pengisiannya dibangunkan dan diselaraskan oleh BSM, Jabatan Pendaftar.
- 2.6 Mesyuarat Pihak Berkuasa Pengurusan Universiti (PBPU) yang bersidang pada 04 Jun 2010 Bil. 9/2010 (Kali Ke-115) telah meluluskan penggunaan dan pelaksanaan sistem ini.

## 3.0 OBJEKTIF

Objektif sistem E-Jobs ini dilaksanakan adalah seperti berikut

- 3.1 Meningkatkan sistem penyampaian perkhidmatan kepada pelanggan;
- 3.2 Memudahkan proses kerja penapisan calon-calon yang memohon jawatan; dan,
- 3.3 Mengurangkan beban pengendalian dan pengurusan logistik dokumen fizikal.

## 4.0 PELAKSANAAN

- 4.1 Sistem ini telah mula dilaksanakan pada 15 Julai 2009 untuk permohonan jawatan bukan akademik.
- 4.2 Aplikasi bagi jawatan akademik dibuka sepanjang tahun dengan pengemaskinian bidang-bidang pengkhususan yang diperlukan dari masa ke semasa oleh BSM.
- 4.3 Bagi jawatan **bukan akademik** dibuka setelah keperluan dari J/S/P/I/U perlu dipenuhi dan memenuhi kekosongan waran jawatan.
- 4.4 Kalendar temuduga disediakan dan wakil-wakil J/S/P/I/U diminta untuk membuat tapisan calon-calon yang memohon di J/S/P/I/U masing-masing dan mengemaskinikan maklumat calon-calon yang layak dipanggil untuk temuduga dalam sistem E-Jobs.
- 4.5 Setiap J/S/P/I/U diberikan nama pengguna (ID) dan katalaluan bagi mengakses permohonan yang dibuat ke SPIU masing-masing. Katalaluan hendaklah ditukar setelah login pertama dibuat untuk tujuan keselamatan. URL bagi aplikasi E-Jobs adalah <u>http://ejobs.ums.edu.my</u>.
- 4.6 Bagi jawatan **akademik** pemakluman status permohonan calon akan dikemaskinikan oleh BSM manakala S/P/I/U bertanggungjawab untuk mengemaskinikan status layak atau tidak layak temuduga terhadap setiap calon yang memohon di dalam sistem.
- 4.7 Istilah Layak, Separa Layak dan Tidak Layak yang diberikan oleh sistem bermaksud:-
  - 4.7.1 *Layak*, calon melengkapkan maklumat akademik sekurang-kurangnya di ruangan kelayakan sarjana.
  - 4.7.2 *Separa Layak*, calon melengkapkan maklumat akademik di ruangan kelayakan sarjana muda.
  - 4.7.3 *Tidak Layak*, calon tidak mengisi maklumat akademik di ruangan kelayakan sarjana muda.
- 4.8 Carta alir proses permohonan jawatan akademik melalui sistem E-Jobs adalah seperti di **Lampiran 1.**
- 4.9 Bagi jawatan **bukan akademik** pemakluman status permohonan calon akan dikemaskinikan oleh BSM manakala J/S/P/I/U bertanggungjawab untuk mengemaskinikan status layak Saringan 1, Saringan 2 dan Saringan Akhir terhadap setiap calon yang memohon di dalam sistem. Istilah Layak Saringan 1, Saringan 2 dan Saringan 2 dan Saringan Akhir yang diberikan oleh sistem bermaksud:-
  - 4.9.1 **Saringan 1**, layak untuk mengikuti Ujian/Temu duga Pertama (mengikut keperluan jawatan).
  - 4.9.2 *Saringan 2,* layak untuk mengikuti Temu duga Pertama/Temu duga Kedua (mengikut keperluan jawatan).
  - 4.9.3 *Saringan Akhir,* layak atau berjaya untuk jawatan tersebut. (senarai akan dihantar ke pihak BSM).
- 4.10 Kaedah mesyuarat pemilihan Jawatankuasa Pemilih di peringkat J/S/P/I/U adalah tertakluk kepada kesesuaian di J/S/P/I/U masing-masing.

- 4.11 BSM akan memberi makluman kepada J/S/P/I/U untuk mengemaskinikan status caloncalon yang layak ditemuduga bagi memastikan tiada J/S/P/I/U yang tertinggal apabila sesuatu eksesais temuduga dijalankan.
- 4.12 Carta alir proses permohonan jawatan bukan akademik melalui sistem e-jobs adalah seperti di Lampiran 2.

## 5.0 TARIKH KUAT KUASA

5.1 Pekeliling ini berkuat kuasa mulai dari tarikh sistem ini dilaksanakan iaitu pada **15 Julai 2009**.

Sekian. Terima Kasih.

"BERTEKAD CEMERLANG"

Yang ikhlas,

MEJ. (K) ABDULLAH HJ. MOHD. SAID

Tarikh : 12 Ogos 2010

.

s.k. 👁 Naib Canselor

Timbalan Naib Canselor (Akademik & Antarabangsa)

- Timbalan Naib Canselor (Penyelidikan & Inovasi)
- Timbalan Naib Canselor (Hal-Ehwal Pelajar & Alumni)

🕿 Fail

## LANGKAH-LANGKAH PROSES PENAPISAN EJOBS

1. Sila login melalui pautan <u>http://ejobs.ums.edu.my</u> dan pilih **kategori Akademik** serta klik login untuk log masuk ke akaun panel.

| Menu ///enu                   |                  |
|-------------------------------|------------------|
| • IKLAN JAWATAN /             |                  |
| JOB ADVERTISEMENT             |                  |
| SENARAI IKLAN/ <i>LIST OF</i> |                  |
| ADVERTISEMENT                 |                  |
| SENARAI IKLAN DALAM           |                  |
| SURATKHABAR/JOB               |                  |
| ADVERTISEMENT IN NEWSPAPERS   |                  |
| JAWATAN BUKAN AKADEMIK /      |                  |
| NON-ACADEMIC POST             |                  |
| LOGIN /LOG/N                  |                  |
| SEMAK STATUS ISTATUS CHECK    |                  |
| JAWATAN AKADEMIK /            |                  |
| ACADEMIC POST                 | Login ke akaun p |
|                               |                  |
| SEMAN STATUS ISTATUS UNEUN    |                  |

2. Anda akan lihat paparan seperti dibawah, sila masukkan **ID** dan **katalaluan** yang diberikan.

| SISTEM PERMOHONAN JAWATAN (E-JOBS)<br>ONLINE JOB APPLICATION SYSTEM (E-JOBS) |                                                                                                    |  |  |  |  |  |  |
|------------------------------------------------------------------------------|----------------------------------------------------------------------------------------------------|--|--|--|--|--|--|
| KATEGORI PE                                                                  | RMOHONAN IAPPLICATION CATEGORY: AKADEMIK I ACADEMIC                                                                              |  |  |  |  |  |  |
| 2                                                                            | Borang Permohonan Jawatan <b>Akademik</b><br>Application Form For <b>Academic</b> Posts                                          |  |  |  |  |  |  |
| ID Pengguna <i>l User ID</i>                                                 | (ID Pengguna : 12 digit No. Kad <u>Pengenalan anda/No. Passport anda</u><br><i>User ID : your 12 digits IC No/Passport No.</i> ) |  |  |  |  |  |  |
| Kata Laluan/ Password                                                        | Masukkan katalaluan                                                                                                    |  |  |  |  |  |  |
|                                                                              | Pendaftaran Baru?/ New Registration?                                                                                             |  |  |  |  |  |  |
|                                                                              | Lupa Katalaluan?/ Forgot Password?                                                                                               |  |  |  |  |  |  |
|                                                                              | Lupa No. Rujukan?/ Forgot Reference Number?                                                                                      |  |  |  |  |  |  |

3. Setelah login berjaya, klik pada pautan **<<sini>>** untuk melihat senarai pemohonan.

Login berjaya. Selamat datang Admin ke Sistem E-Jobs. Klik << sini >> untuk melihat senarai permohonan.

4. Paparan adalah seperti dibawah:

| Jumlah Permohonan hingga hari ini : <b>54</b> |                                                  |                                                                                                    |                                                                                                    |  |  |
|-----------------------------------------------|--------------------------------------------------|----------------------------------------------------------------------------------------------------|----------------------------------------------------------------------------------------------------|--|--|
| No Kod                                        |                                                  | Jawatan                                                                                                    | JUMLAH                                                                                                    |  |  |
| 1                                             | DS-PP-001                                        | Pensyarah DS45<br>Kejuruteraan Elektrik dan Elektronik (Electrical a                                                                                                    | 7                                                                                                    |  |  |
| 2                                             | DS-PP-001                                        | Pensyarah DS45<br>Kejuruteraan Perisian (Software Engineering)                                                                                                    | 5                                                                                                    |  |  |
| 3                                             | DS-PP-001                                        | Pensyarah DS45<br>Pengurusan Sistem & Rangkaian (System and Network                                                                                                    | 7                                                                                                    |  |  |
| 4                                             | DS-PP-001                                        | Pensyarah DS45<br>Kejuruteraan Mekanikal (Mechanical Engineering)                                                                                                    | 6                                                                                                    |  |  |
| 5                                             | DS-PP-001                                        | Pensyarah DS45<br>Kejuruteraan Kimia (Chemical Engineering)                                                                                                    | 4                                                                                                    |  |  |
| 6                                             | DS-PP-001                                        | Pensyarah DS45<br>Kejuruteraan Awam (Civil Engineering)                                                                                                    | 8                                                                                                    |  |  |
| 7                                             | DS-PP-001                                        | Pensyarah DS45<br>Kejuruteraan Komputer (Computer Engineering)                                                                                                    | 6                                                                                                    |  |  |
| 8                                             | DS-PP-002                                        | Pensyarah Kanan DS51<br>Kejuruteraan Elektrik dan Elektronik (Electrical a                                                                                                    | 2                                                                                                    |  |  |
|                                               | Jumlah F<br>1<br>2<br>3<br>4<br>5<br>6<br>7<br>8 | No   Kod     Junlah Permohonan hing   1   DS-PP-001     2   DS-PP-001   3     3   DS-PP-001   4     4   DS-PP-001   5     5   DS-PP-001   6     6   DS-PP-001   7     8   DS-PP-002   1 | Periodal Permohonan hingga hari ini : 54   Jumlah Permohonan hingga hari ini : 54   No Kod Jawatan   1 DS-PP-001 Pensyarah DS45<br>Kejuruteraan Elektrik dan Elektronik (Electrical a   2 DS-PP-001 Pensyarah DS45<br>Kejuruteraan Perisian (Software Engineering)   3 DS-PP-001 Pensyarah DS45<br>Pengurusan Sistem & Rangkaian (System and Network   4 DS-PP-001 Pensyarah DS45<br>Kejuruteraan Mekanikal (Mechanical Engineering)   5 DS-PP-001 Pensyarah DS45<br>Kejuruteraan Mimia (Chemical Engineering)   6 DS-PP-001 Pensyarah DS45<br>Kejuruteraan Akmam (Civil Engineering)   7 DS-PP-001 Pensyarah DS45<br>Kejuruteraan Akmam (Civil Engineering)   8 DS-PP-002 Pensyarah Kanan DS51<br>Kejuruteraan Elektrik dan Elektronik (Electrical a |  |  |

| MENU                             |                                                                                                    |
|----------------------------------|----------------------------------------------------------------------------------------------------|
| SENARAI PERMOHONAN<br>(AKADEMIK) | Senarai pemohon yang terdiri daripada kategori layak dan separa layak.                                |
|                                  | Layak: Memenuhi Tahap Pendidikan<br>dan Bidang yang berkaitan.                                        |
|                                  | Separa layak: Memenuhi Tahap<br>Pendidikan dengan bidang yang tidak<br>berkaitan.                     |
| LAYAK (UJIAN/TEMUDUGA)           | Senarai pemohon yang layak untuk<br>mengikuti ujian/temuduga (bergantung<br>kepada keperluan jawatan) |
| TUKAR KATALALUAN                 | Tukar katalaluan admin panel                                                                          |
| LOGOUT                           | Log keluar dari system ejobs                                                                          |

## 5. Klik pada jawatan untuk melihat senarai permohonan seperti dibawah:

SENARAI PERMOHONAN E-JOBS

|                                                 | Pensyarah DS45 (Kejuruteraan                                                                                                    | Elektrik dan El                                                 | ektronik (Electric               | al and Electronics Engineerin                                             | g))   |
|-------------------------------------------------|----------------------------------------------------------------------------------------------------|-----------------------------------------------------------------|----------------------------------|---------------------------------------------------------------------------|-------|
| ٩,                                              | Cari berdasarkan                                                                                                    |                                                                 |                                  |                                                                           |       |
| Key                                             | word :                                                                                                    |                                                                 | (Nan                             | na/No. Kad Pengenalan)                                                    |       |
| State<br>Kate<br>Nota<br>S1: I<br>S2: I<br>Sila | us Pendaftaran : Dalam Proses<br>agori : Semua <u>Search</u><br>a:<br>Layak untuk mengikuti Ujian/ Temuduga<br>Layak untuk Temuduga Pertama (Lulus<br><b>klik nama pemohon untuk meliha</b> t | Clear<br>Pertama<br>Ujian) / Temudug<br>t <b>butiran pernol</b> | a Kedua (Temuduga<br><b>hon.</b> | ▼<br>a Pertama Berjaya)                                                   |       |
| No                                              | Nama/IC<br>/Asal                                                                                                    | Umur<br>Jantina<br>BM                                           | Gred/CGPA<br>Exp.<br>Cocu        | Institut/Sekolah<br>Bidang                                                |       |
| 1                                               | TAHER BIN MADO<br>781209125491<br>SABAH<br>TelNo:088262488<br>HP:0138844880                                                                                                    | 30<br>L<br>1                                                    | 3.33<br>ada<br>ada               | UNIVERSITI TEKNOLOGI<br>MARA<br>Sains Maklumat                            | Layak |
| 2                                               | FREDDY PRASETIA BIN<br>RIDHUAN<br>730220715089<br>RIAU<br>TelNo:087416548<br>HP:0168015473                                                                                                    | 36<br>L<br>1                                                    | 3.18<br>ada<br>ada               | UNIVERSITI TEKNOLOGI<br>MALAYSIA<br>Kejuruteraan Elektrik<br>(Elektronik) | Layak |
| 3                                               | DEVON BIN MULANDA<br>831114125547<br>SABAH<br>TelNo:0145708083<br>HP:0138536129                                                                                                    | 26<br>L<br>1                                                    | 2.70<br>ada<br>ada               | TIADA<br>Kejuruteraan Elektronik                                          | Layak |

# 6. Untuk melayakkan pemohon, klik pada pautan layak, laman seterusnya akan dipaparkan:

| LAYAK UJIAN/TEMUDUGA     |                    |  |  |  |  |
|--------------------------|--------------------|--|--|--|--|
| Nama Jawatan             | : Pensyarah (DS45) |  |  |  |  |
| No. Kad Pengenalan       | : 781209125491     |  |  |  |  |
| Nama                     | : TAHER BIN MADO   |  |  |  |  |
| Umur                     | : 30               |  |  |  |  |
| Jantina                  | : L                |  |  |  |  |
| Asal                     | : Sabah            |  |  |  |  |
| No. Tel *                | : 088262488        |  |  |  |  |
| No. Tel Bimbit *         | : 0138844880       |  |  |  |  |
| Universiti/Kolej/Sekolah | ;                  |  |  |  |  |
|                          |                    |  |  |  |  |
| Layak Ujian/Temuduga     |                    |  |  |  |  |
|                          |                    |  |  |  |  |

Klik pada butang Layak Ujian/Temuduga untuk menyenaraikan pemohon dalam senarai layak ujian/temuduga

## NOTA:

Pemohon yang dilayakkan ke senarai LAYAK (UJIAN/TEMUDUGA) akan tersembunyi dari paparan SENARAI PERMOHONAN (AKADEMIK)

7. Untuk mengembalikan rekod pemohon ke **SENARAI PERMOHONAN** (**AKADEMIK**), panel boleh klik pada pautan kembali:

SENARAI PERMOHONAN E-JOBS

#### LAYAK UJIAN/TEMUDUGA

#### Pensyarah DS45 (Kejuruteraan Elektrik dan Elektronik (Electrical and Electronics Engineering))

Nota:

Pra: Kembali ke senarai biasa (Belum Layak untuk mengikuti Ujian atau Temuduga)

#### Cetak Senarai

| No | Nama/IC<br>/Asal                                                                              | Umur<br>Jantina | BM<br>BI<br>MATH    | Institut/Sekol                      | ah Major                                 | Gred/CGPA<br>Exp.<br>Cocu | Pra     |
|----|-----------------------------------------------------------------------------------------------|-----------------|---------------------|-------------------------------------|------------------------------------------|---------------------------|---------|
| 1  | FREDDY<br>PRASETIA BIN<br>RIDHUAN<br>730220715089<br>RIAU<br>TelNo:087416548<br>HP:0168015473 | 36<br>L         | 1<br>Tiada<br>Tiada | UNIVERSITI<br>TEKNOLOGI<br>MALAYSIA | Kejuruteraan<br>Elektrik<br>(Elektronik) | 3.18<br>ada<br>ada        | Kembali |
|    |                                                                                               |                 |                     | ۲<br>ر                              | Klik pautan keml<br>untuk mengemba       | bali<br>alikan            |         |

rekod pemohon ke senarai permohonan

## FASA DALAM PROSES PEMILIHAN CALON MELALUI APLIKASI E-JOBS

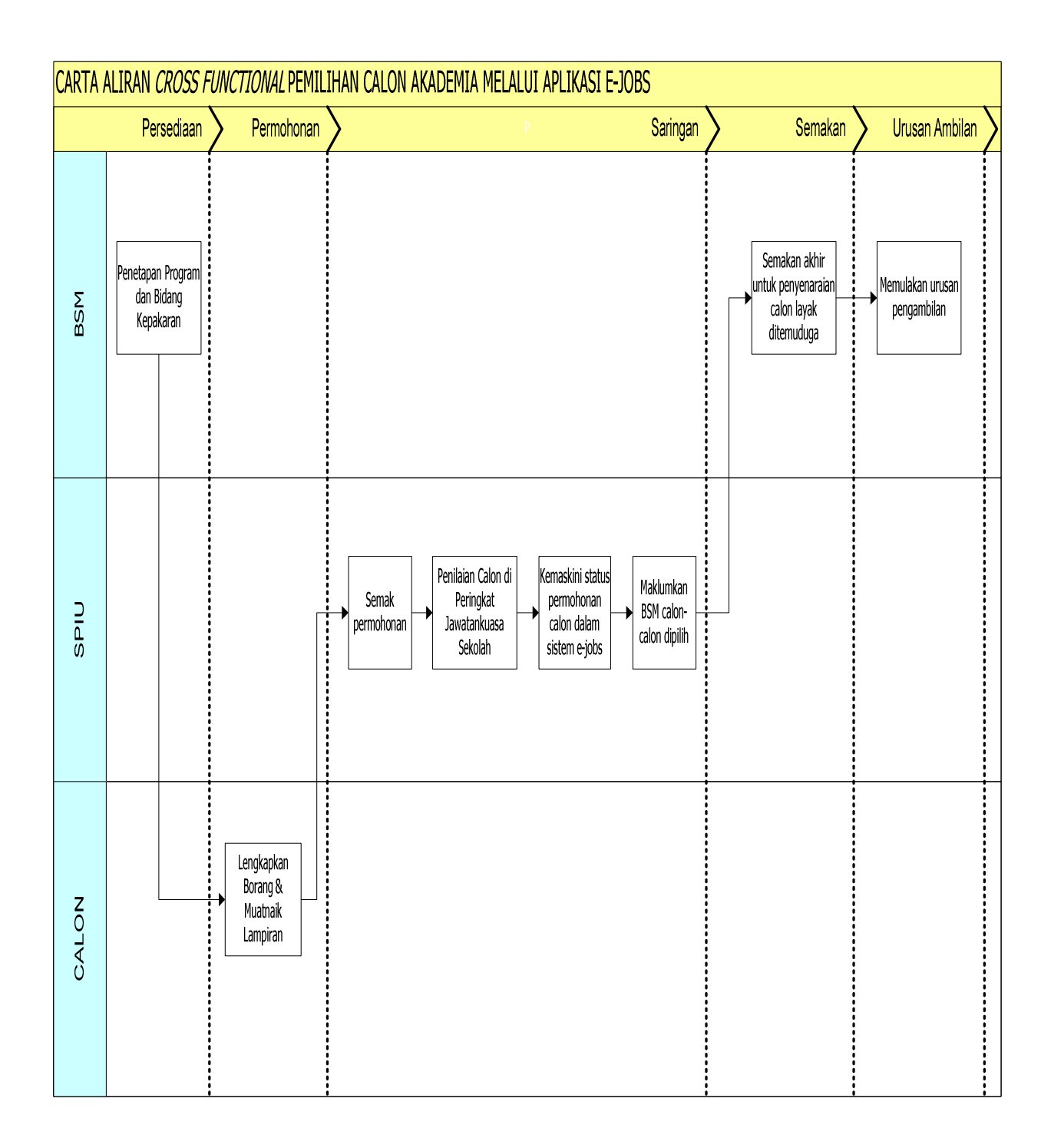

## CARTA ALIRAN KESELURUHAN URUSAN PENGAMBILAN

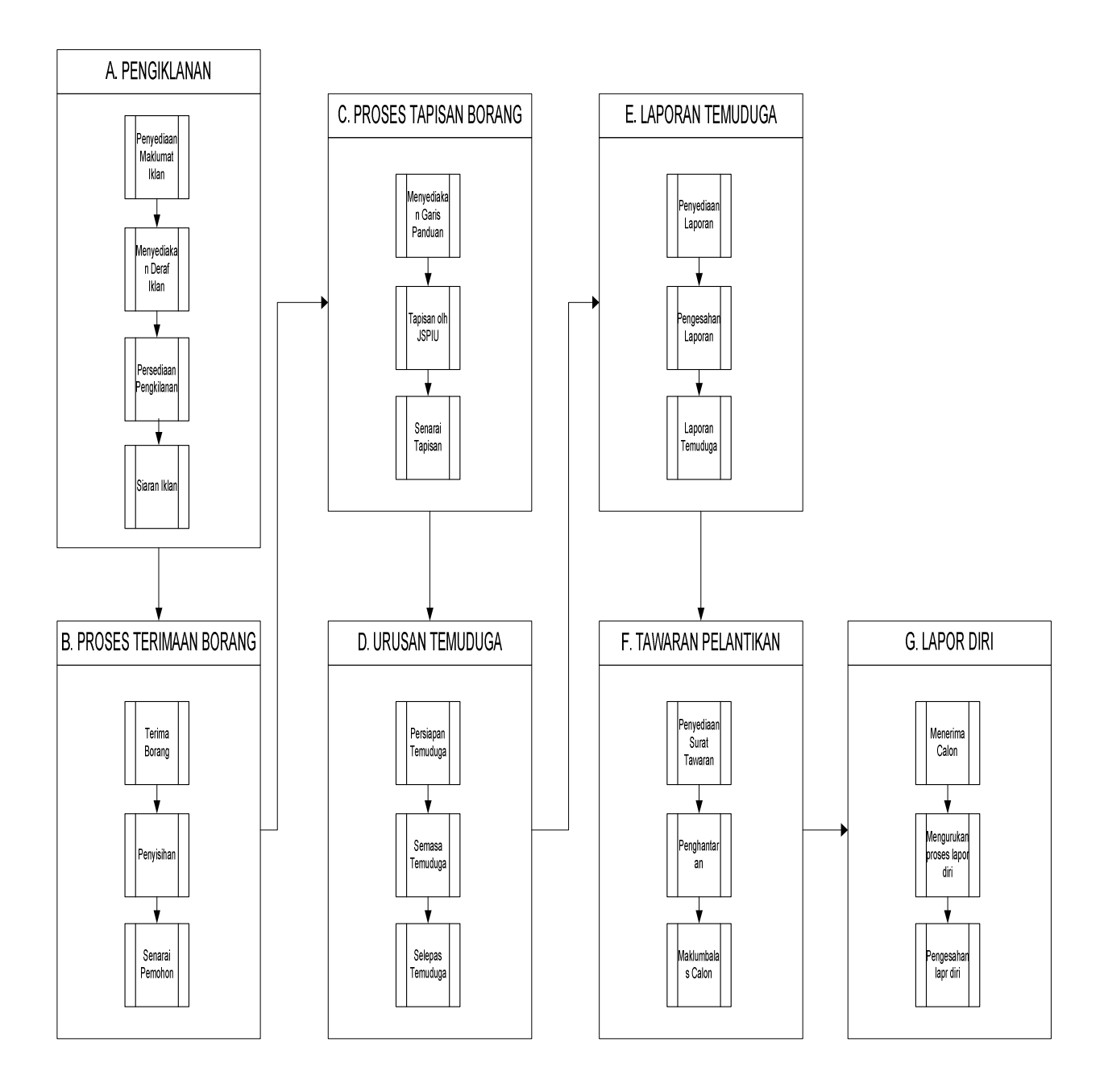